## How to Sign Up for U of G Alert

This document shows you how to add additional email addresses and phone numbers to U of G Alert, the University's emergency notification system. In an emergency, the more ways we can reach you, the better.

To access your U of G Alert account, go to:

- For Guelph Campus: <u>https://www.uoguelph.ca/beprepared/</u>
- For Ridgetown Campus: <u>https://www.ridgetownc.com/beprepared</u>

## Click on the U of G Alert image

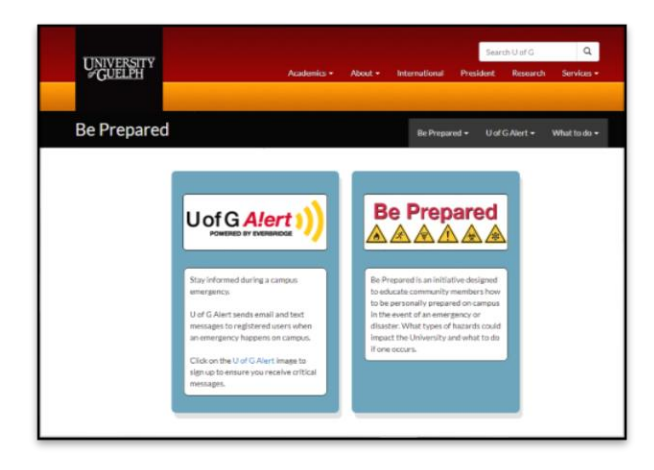

This will take you to the U of G Alert page that includes instructions.

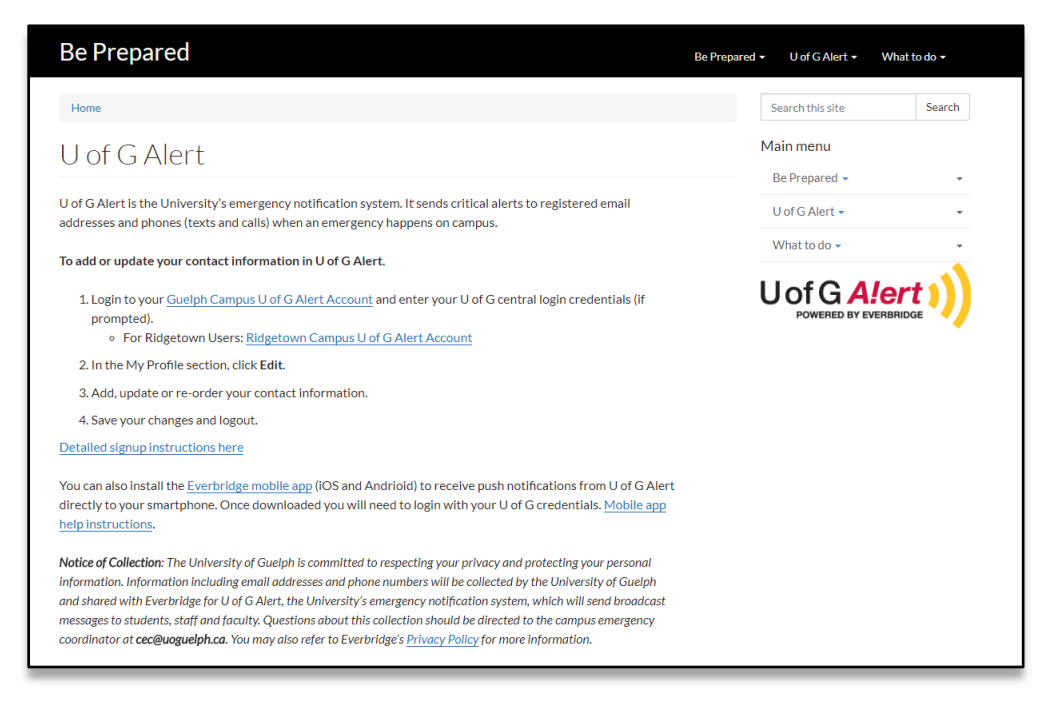

Click on <u>your</u> campus' Account link. This will redirect you to the University's standard single sign on page where you can enter your university credentials. **If you have already signed in to your browser session, you will be automatically logged in.** 

Once logged in, you can see the 'My Profile' screen. Your uoguelph.ca email address has already been added to your account.

|     | Welcome Jane Gryphon | Logout               | <u>Home</u> | <u>Overview</u> | <u>FAQs</u> |
|-----|----------------------|----------------------|-------------|-----------------|-------------|
| ? н | elp & Answers        |                      |             |                 |             |
|     | My Profile           | Edit                 |             |                 |             |
|     | First Name:          | Jane                 |             |                 |             |
|     | Last Name:           | Gryphon              |             |                 |             |
|     | External ID:         | loboj                |             |                 |             |
|     | Time Zone:           | America/Toronto      |             |                 |             |
|     | U of Guelph Email:   | jgryphon@uoguelph.ca |             |                 |             |

Click <u>Edit</u> to add another email address and phone number the system can use to send you emergency alerts. Choose the contact methods you use the most. It is recommended that you sign up for at least one additional method.

| Print Name       Jame         Last Name       Graphin         Last Name       Graphin         External D       Wate         The Zole       (CMI 4-30)Zastern Standard Standard Standar                                                                                                    | We               | elcome Jane Gryphon <u>Logoul</u>                                                                                                    |                                                                                                    |                                                                              | Home Overview FAQe |
|----------------------------------------------------------------------------------------------------|------------------|----------------------------------------------------------------------------------------------------|----------------------------------------------------------------------------------------------------|------------------------------------------------------------------------------|--------------------|
| Prist Name     own       List Name     Grightin       External D     intra       Time Zone     (GMT 4-000 particular theories theory beneins theories theory beneins theories theory beneins theories theory beneins theories theory beneins theory beneins the composed of the composed of t                                                                                                    | ? Help & Anevers | My Profile                                                                                                    |                                                                                                    |                                                                              |                    |
| Lack Name     Graphin       External ID     Mate       Status ID     Mate       Time 2000     (GM1-6.00)(autom Dimonstrationalis)       Time 2000     (GM1-6.00)(autom Dimonstrationalis)       Here's how to contact me.       Here's how to contact me.       IIII IIII IIIIIIIIIIIIIIIIIIIIIIIIIII                                                                                                    |                  | First Name                                                                                                    | Jana                                                                                                    |                                                                              |                    |
| External D Main<br>Tanz Zav CAP 4 0002 andren Standers Streschenstarkanski<br>Tanz Zav CAP 4 0002 andren Standers Streschenstarkanski<br>Tanz Zav CAP 4 0000 andre of the office<br>Hereich how to contact me.<br>Hereich how to contact me.<br>Hereich how to contact me.<br>Fing the office Streschen Streschenstarkanski<br>Fing the office Streschen Streschenstarkanski<br>Fing the office Streschen Streschenstarkanski<br>Fing the office Streschen Streschenstarkanski<br>Fing the office Streschen Streschenstarkanski<br>Fing the office Streschen Streschenstarkanski<br>Fing the office Streschen Streschen St |                  | Last Name                                                                                                    | Gryphon                                                                                                    |                                                                              |                    |
| Time Zone     I GMT -0.032(aussent Standards Tamp(Anweicka Nanostal)       Here's how to confact me.       Mote up or down to drangs the order.       Image: The Total Stationards     Image: Total Stationards       Image: Total Stationards     Image: Total Stationards       Image: Total Stationards     Image: Total Stationards       Image: Total Stationards     Image: Total Stationards       Image: Total Stationards     Image: Total Stationards       Image: Total Stationards     Image: Total Stationards       Image: Total Stationards     Image: Total Stationards       Image: Total Stationards     Image: Total Stationard       Image: Total Stationards     Image: Total Stationard       Image: Total Stationards     Image: Total Stationard       Image: Total Stationards     Image: Total Stationard       Image: Total Stationards     Image: Total Stationard       Image: Total Stationards     Image: Total Stationard       Image: Total Stationards     Image: Total Stationard       Image: Total Stationards     Image: Total Stationard       Image: Total Stationards     Image: Total Stationard       Image: Total Stationards     Image: Total Stationard       Image: Total Stationards     Image: Total Stationard       Image: Total Stationards     Image: Total Stationard       Image: Total Stationard     Image: Total Stationard                                                                                                    |                  | External ID                                                                                                    | lulni;                                                                                                    |                                                                              |                    |
| Here's how to contact me.  Nous user down to drougs the other:  I T T T T O Doeps Email  I T T T O Doeps Email  I T T T T T T T T T T T T T T T T T T                                                                                                    |                  |                                                                                                    |                                                                                                    |                                                                              |                    |
| None up or down to drawpp the order:                                                                                                    |                  | Time Zone                                                                                                    | (GM1-5.00)Eastern Standard Time(America/Ton                                                                                                    | into)                                                                        | Ŧ                  |
|                                                                                                    |                  | Time Zone<br>Here's how to contact me                                                                                                    | ( GMT-5:02)Eastern Standard Time(Anvelce/Ton                                                                                                    | mia)                                                                         | Ŧ                  |
|                                                                                                    |                  | Time Zone<br>Here's how to confact me<br>Move up or down to drange the order.                                                                                                    | ( GM1-b.10)Eastern Standard Tene(America/Tene                                                                                                    | ado)                                                                         | ¥                  |
|                                                                                                    |                  | Time Zone<br>Here's how to contact me<br>Move up or down to change the order.                                                                                                    | (GMT-510)Easter Standard Timo(Ansitia/Tim<br>A                                                                                                    | nto)                                                                         | Y                  |
|                                                                                                    |                  | Time Zone<br>Here's how to confact me<br>More up or down to strange the onser<br>( ) 10 or down famil<br>( ) 10 bit down famil<br>( ) 10 bit down famil                                                                                                    | GMI -6.00 (2003) Eastern Standard Marschmeinsachen<br>Bargehneijkungsligt nar<br>Danste T                                                                                                    | ada)                                                                         | Y                  |
|                                                                                                    |                  | Time Zone<br>Here's how to conflact me<br>Make up or down to strange the onder<br>() () () () () () () () () () () () () (                                                                                                    | GMI -6.03(Eastern Standard Terschmensarbard     gryphreigtorgangistrae     Graves     emelogisered ann                                                                                                    | ada)<br><b>64</b> (204) 224-3679                                             | •                  |
|                                                                                                    |                  | There Zone<br>Here's how to contact me<br>Note up or down to change the onter<br>C C 10 of Overing Deal<br>C C 10 of Overing Engl<br>C C 10 Monore Engl<br>C C 10 Monore Engl                                                                                                    | I GMI -b.02(zealant Standard tres/Annexiz.for       I graph najloopalijst no       Creack       wred (Scena) zealant       Creack                                                                                                    | #80<br>[10] (204) 324-95/10<br>[10] (204) 324-95/10                          | •                  |
| Eventsteine Ann Nofi Journel In                                                                                                    |                  | Time Zoos<br>Here's how to contact me<br>More up or down to damps the order.<br>If I to d'ordering familie<br>III I d'ordering familie<br>IIII I d'ordering familie<br>IIIIIIIIIIIIIIIIIIIIIIIIIIIIIIIIIII                                                                                                    | I GMI -bit/Exalent Standard transformation       arg/sharp[company]stan       Canada       Canada       Canada       Canada       Canada       Canada                                                                                                    | #80                                                                          |                    |
| Presidential international international int                           |                  | Time Zoos<br>Here's how to contact me<br>More up or down to during the onder.<br>C C 10 of Outling Small<br>C C 10 of Outling Small<br>C C 10 personal Emili<br>C C 10 personal Emili<br>C C 10 perso | I GMI -bit2(zestern Standard tres/Annexiz.for       grightenglospagistra       Genetic       Genetic       Genetic       Genetic       Genetic       Genetic       Genetic       Genetic       Genetic       Genetic       Genetic       Genetic       Genetic       Ferrid       Weiter | eta)<br>(204) 234-86/8<br>(204) 234-86/8<br>(204) 234-86/8<br>(204) 234-86/8 |                    |

**NOTE**: You can also enter a family email address and text/SMS phone number. These contacts will be used only under extreme circumstances when the University deems it necessary to send a <u>separate</u>

notification to extended family contacts regarding a serious situation. This is not a way to contact you, but to reach your emergency contacts to keep them informed.

You can define the order in which U of G Alert attempts to contact you by using the **red arrow** buttons to re-order the list. NOTE: *The Family Email address and Family text options should always be at the bottom of your order.* 

| Here's how to contact                                                                                                    | me.                                   |                      |        |                             |  |
|----------------------------------------------------------------------------------------------------|---------------------------------------|----------------------|--------|-----------------------------|--|
| Move up or down to change the ord                                                                                                    | er.                                   |                      |        |                             |  |
| 🔺 💌 1) U of Guelph Email                                                                                                    | jgryphon@uoguelph.ca                  | i                    |        |                             |  |
| 2) Text/SMS Number                                                                                                    | Canada                                | Ŧ                    | •      | (228) 979-2083              |  |
| <ul> <li>Image: State of the state of the state of th</li></ul> | jgryphon@hotmail.com                  |                      |        |                             |  |
| ▲ 💌 4) Mobile # for calls                                                                                                    | Canada                                | •                    | 1+1    | (204) 234-5678              |  |
| ▲ 💌 5) Family Text/SMS                                                                                                    | Canada                                | Ŧ                    | 1+1    | (519) 877-5784              |  |
| ● ▼ 6) Family Email<br>Address                                                                                                    | gryphfamily@hotmail.c                 | om                   |        |                             |  |
| Everbridge App                                                                                                    | Not logged in                         |                      |        |                             |  |
|                                                                                                    | Download the Everbridg<br>App Store 🙆 | je Mobile Safety Apj | p from | Google Play 💕 or the iTunes |  |

Set your Time Zone, for Guelph select the GMT -5:00 Eastern Standard Time (America/Toronto)

| Time Zone | (CMT -5:00)Eastern Standard Time(America/Toronto) |  |
|-----------|---------------------------------------------------|--|
|           |                                                   |  |

You can find more information about U of G Alert by clicking Overview, FAQs and ?Help & Answer.

| Welcome Jane     | Gryphon <u>Logout</u> | Home | Overview FAQs |
|------------------|-----------------------|------|---------------|
| ? Help & Answers |                       |      |               |

When you're done, click Save and Logout.

| Save Cancel |
|-------------|
|-------------|

Once you complete this process, you will have successfully registered your additional contact details in U of G Alert. If any of your contact information changes, remember to come back to your U of G Alert account and update them.